# Installation and configuration of a Vigilens web server

## General

This is the type of a Web server allowing to execute Vigilens requests from a Web browser or to call these requests from a third party application (http request from MS Excel, task menu in ORACLE JD Edwards EnterpriseOne, ...).

In addition to the Web component, this server will have all the characteristics of the installation of a Vigilens workstation and can therefore serve as an application server for the Vigilens suite.

# **Execution of installation**

## Language selection

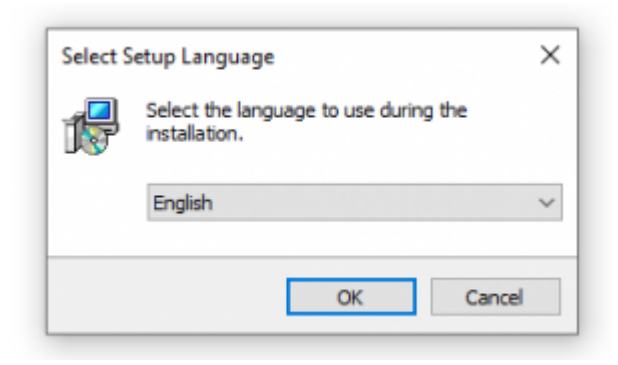

## Select an installation directory

Selection of the installation folder Same as for the installation of the single workstation, and same remarks.

## Select components to be installed

Last update: 2021/02/01 en:v8\_0\_0:installation:installationweb https://vigilens.wiki/dokuwiki/doku.php?id=en:v8\_0\_0:installation:installationweb&rev=1612190090 15:34

| elect Components<br>Which components should be installed? | VICI                                         |
|-----------------------------------------------------------|----------------------------------------------|
| Select the components you want to inst                    | ally clear the compensate you do not want to |
| install. Click Next when you are ready to                 | o continue.                                  |
| Vigilens Web server installation                          | ~                                            |
| Vigilens desktop applications                             | 34.3 MB 🔺                                    |
| ··· 🗹 Vigilens Designer                                   | 16.7 MB                                      |
| 🛛 🗠 🔽 Vigilens Monitor                                    |                                              |
| Administrative tools                                      | 5.6 MB                                       |
| AdminTool                                                 | 2.1 MB                                       |
|                                                           | 1.4 MB                                       |
|                                                           | 1.0 MB                                       |
|                                                           | 180.1 MB                                     |
|                                                           |                                              |
|                                                           | 5 MB OT DISK SDACE.                          |

You can choose to install (or not) the various Windows applications making the Vigilens Tools Suite. The server can thus (possibly) serve as an application server.

In order to be able to parameterize the data sources, it is recommended to install Vigilens Designer and AdminTool on the Web server.

## Installation of the PostgreSQL database

| 🕞 Setup - Vigilens                                                          |                                                                            | _      |     | ×   |
|-----------------------------------------------------------------------------|----------------------------------------------------------------------------|--------|-----|-----|
| PostgreSQL database configurations<br>Customise the PostgreSQL installation | ostgreSQL database configurations<br>Customise the PostgreSQL installation |        |     |     |
| Database port                                                               |                                                                            |        |     | _   |
| 5432                                                                        |                                                                            |        |     |     |
| Administrator user name                                                     |                                                                            |        |     | _   |
| VigilensAdmin                                                               |                                                                            |        |     |     |
| Administrator password                                                      |                                                                            |        |     |     |
| •••••                                                                       |                                                                            |        |     | ]   |
|                                                                             |                                                                            |        |     | -   |
|                                                                             |                                                                            |        |     |     |
|                                                                             |                                                                            |        |     |     |
|                                                                             |                                                                            |        |     |     |
|                                                                             | < Back                                                                     | Next > | Can | cel |

- Listening Port: Network port used by the database to listen for incoming queries. The default value is 5432, which is the default PostgreSQL port.
- Administrator Name: Name of the user who will be the administrator of this database.
- Administrator Password: Password to be used to connect to the PostgreSQL database. A default password is randomly generated at each installation. You can either use the one generated or specify one that suits you.

#### **Chosen options summary**

Last update: 2021/02/01 en:v8\_0\_0:installation:installationweb https://vigilens.wiki/dokuwiki/doku.php?id=en:v8\_0\_0:installation:installationweb&rev=1612190090 15:34

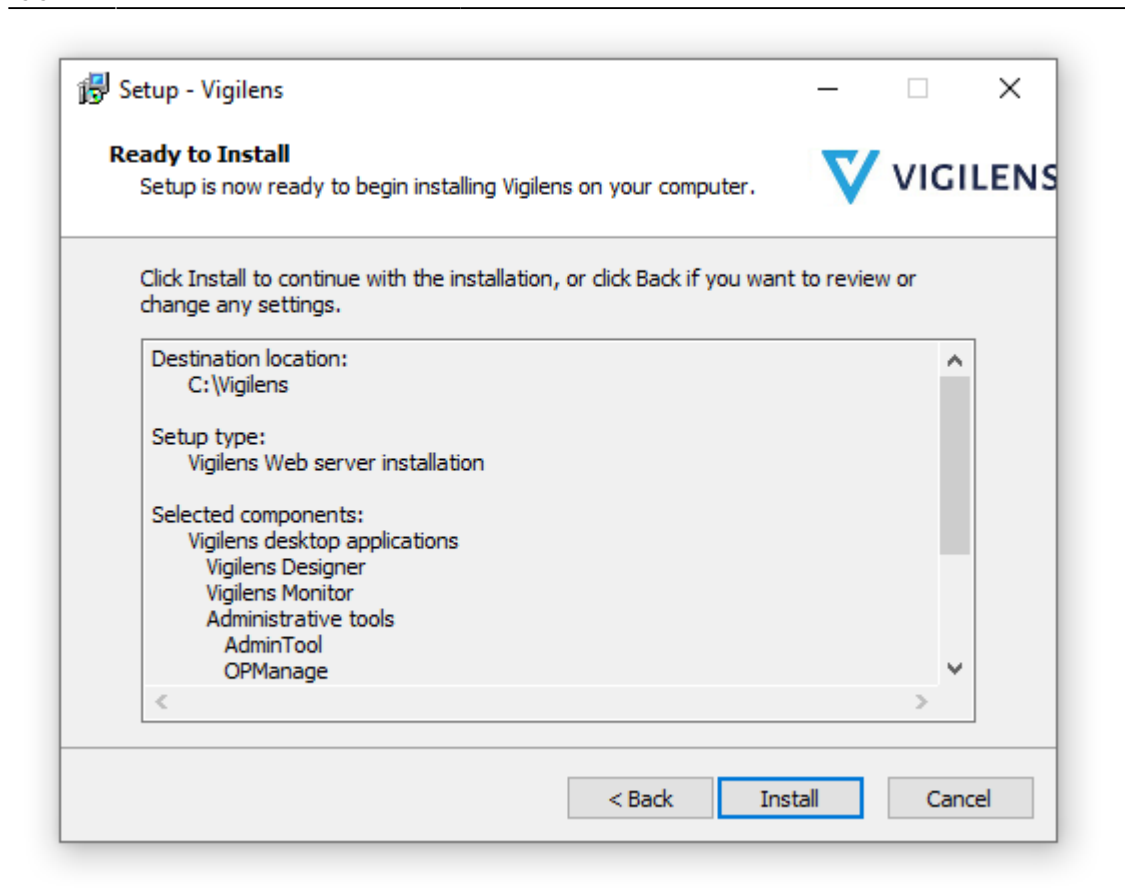

## Setup

#### General

A Vigilens Web server is a Vigilens station like any other Vigilens station, setup section of Installation and configuration of a Vigilens station also applies to this case (especially with regard to data sources).

The next sections deal with the additional steps required for a Vigilens Web server.

#### **Vigilens Web server settings**

Web server settings are done from the application WebConfig.

## Update

see update section of vigilens station.

#### From: https://vigilens.wiki/dokuwiki/ - Vigilens Reporting Knowledge Garden

Permanent link: https://vigilens.wiki/dokuwiki/doku.php?id=en:v8\_0\_0:installation:installationweb&rev=1612190090

Last update: 2021/02/01 15:34

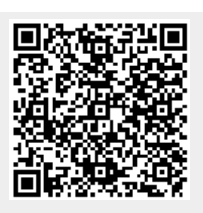